Hier ein paar Infos zur SRSEII-Gleisbox:

#### Netzwerkanschluss

**ACHTUNG!** Beim Anschluss des Netzwerkkabels darauf achten, dass dieser nur in die Buchse "Network" gesteckt werden darf! Das ist die linke Buchse mit den beiden Status-LEDs:

#### s88-Bus

**!!! Achtung: Der S88 Anschluss ist intern mit Masse verbunden. Bitte nicht S88-GND mit Bahnstrommasse (braun 0) verbinden – es führt zur Zerstörung der Adapterplatine und/oder der Gleisbox !!!** 

Die Platine bietet einen CAN-S88 Umsetzer. Man hat die Wahl zwischen 5V oder 12V. Auf der Platine befindet sich ein Jumper, mit dem die s88-Busspannung auf 12V bzw. 5V gesetzt werden kann. Bitte die Bedienungsanleitung der s88-Module sorgfältig lesen!

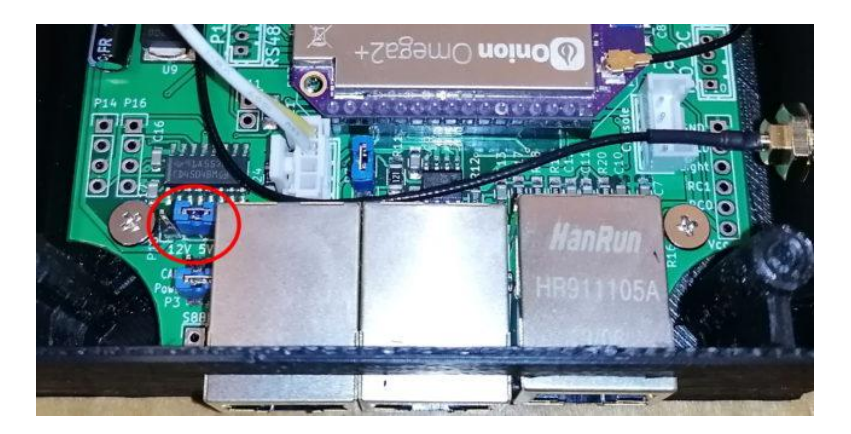

s88 Jumper für Spannungsauswahl 12V / 5V

Gerhard Bertelsmann bietet auch einen s88-Isolator an, eine kleine Zusatzplatine, mit der der s88-Bus galvanisch vom s88 des SRSEII getrennt wird. Weitere Infos über Gerhard Bertelsmann.

# WLAN-Access Point: Modellbahn

Das WLAN ist WPA2-verschlüsselt Kennwort: 12345678

Das Kennwort kann über die Web-Oberfläche <u>http://modellbahn/console/</u> geändert werden.

| <b>b</b> Settings       |                       |                          |  |
|-------------------------|-----------------------|--------------------------|--|
| Status General Settings | Wi-Fi Access Point Se | Wi-Fi Access Point Setup |  |
| ♥ Wi-Fi Settings        | AP Network (SSID)     | Modellbahn               |  |
| Wi-Fi AP Settings       | Security              | WPA2 \$                  |  |
| S Factory Restore       | AP Password           |                          |  |
| Cloud Settings          |                       | □ Show Password          |  |
|                         | IP Address            | 192.168.3.1              |  |
|                         |                       | Configure AP             |  |

# WEB-Oberfläche des Onion2+ Rechners:

http://modellbahn/console/ Diese Adresse wird normalerweise nicht benötigt. Benutzername: root Kennwort: knaller

Der Netzwerkname "Modellbahn" kann ebenfalls über die Web-Oberfläche geändert werden:

| Settings            |                   |                                           |
|---------------------|-------------------|-------------------------------------------|
| II. Status          |                   |                                           |
| General Settings    | Basic Settings    |                                           |
| 🗢 Wi-Fi Settings    | Omega Name        | Modellbahn                                |
| 🔒 Wi-Fi AP Settings | Timezone          | (CMT 14/00) Americana Radia Ram. Rel      |
| Firmware Upgrade    | Timezone          | (GMT +1:00) Amsterdam, Benin, Bern, Rol 🗢 |
| S Factory Restore   |                   |                                           |
| Cloud Settings      | Security Settings |                                           |
|                     | Current Password  |                                           |
|                     | New Password      |                                           |
|                     | Verify Password   |                                           |
|                     | Save Settings     |                                           |

# RailControl-Oberfläche

#### http://modellbahn:8082/

Über diese Adresse kommt man auf die WEB-Oberfläche des RailControl-Servers, über den man auch alle Loks steuern kann. Allerdings müssen die Loks manuell in RailControl angelegt werden. Die Loks von der MS2 werden also nicht automatisch importiert!

# SCP-Zugang auf das Dateisystem der Gleisbox

Über das SCP-Protokoll kann man mit FileZilla (Windows, Apple) oder WinSCP (nur Windows) auf das Dateisystem der Gleisbox zugreifen, um z.B. neue Lok-Icons auf die Gleisbox zu übertragen.

Adresse: Modellbahn Übertragungsprotokoll: SCP Port: 22 Benutzer: root Kennwort: knaller

#### **WEB-Terminal**

Als Konsole kann man die Telnet-Konsole auf der Omega2+-Weboberfläche nehmen oder einen beliebigen Telnet-Client, z.B. MobaXterm. Ebenfalls möglich ist die Verwendung des Terminals über eine WEB-GUI: <u>http://modellbahn:4200/</u>

# Lok-Icons

Lok-Icons werden in der RemoteCS2-App und in der Märklin Mobile Station App angezeigt. Sie liegen auf der Gleisbox im Verzeichnis /www/icons

# Loks aus der MS2 importieren

Auf der MS2 ist auf dem ersten Speicherplatz eine Lok mit dem Namen "Lokliste" angelegt. Diese Lok bitte nicht löschen!

Um Loks aus der MS2-Lokliste auf den SRSEII zu importieren die Lok "Lokliste" auf der MS2 aufrufen und dann

F0: Neue Loks werden von der MS2 importiert F4: Die Lokliste in der Gleisbox wird gelöscht und alle Loks von der MS2 neu importiert

# z21-Emulator

Bisher eher etwas versteckt findet sich auf dem SRSEII ein z21-Emulator. Mit dem z21-Emulator lässt sich auf dem iPhone und Android-Smartphones die z21-App zusammen mit der SRSEII-Gleisbox verwenden. Dabei ist man nicht auf DCC- und MM-Decoder beschränkt. Auch mfx-Loks lassen sich mit der z21-App zusammen mit der SRSEII-Gleisbox steuern.

Der Z21-Emulator ist schon installiert und konfiguriert. Weitere Infos finden sich auf meinem Blog <u>https://modellbauhuette.dettenbachtal.de/steuerung/z21-emulator-auf-dem-srseii/</u>